## Instrukcja założenia konta w Systemie Monitorowania Kształcenia - SMK

(Prosimy o zaktualizowanie swoich danych w Centralnym Rejestrze Pielęgniarek i Położnych przed przystąpieniem do zakładania konta w SMK)

- 1. Załóż konto na stronie internetowej https://smk.ezdrowie.gov.pl
- 2. Uzupełnij formularz z danymi osobowymi za wyjątkiem pola OPCJONALNY IDENTYFIKATOR P2 (ważna poprawność danych !!!).
- 3. Złóż wniosek o założenie konta (zwrotne potwierdzenie na podany w danych osobowych adres e-mailowy jednorazowe hasło).
- 4. Powrót do okna logowania.
- 5. ZALOGUJ w P2.
- 6. Wybrać opcje login/hasło.

Login – to adres e-mailowy, hasło – to jednorazowe hasło otrzymane e-mailem System wymusi zmianę hasła na dowolnie wybrane Po wprowadzeniu nowego hasła pojawią się 2 okienka: MÓJ PROFIL oraz WNIOSEK O MODYFIKACJE UPRAWNIEŃ

- 7. Należy wejść na WNIOSEK O MODYFIKACJE UPRAWNIEŃ, następnie NOWY WNIOSEK O MODYFAIKCJE UPRAWNIEŃ Pojawi się okno z wcześniej wprowadzonymi danymi osobowymi.
- 8. W formularzu danych osobowych należy uzupełnić pola grupa biznesowa (wybieramy pielęgniarka/położna), w grupie funkcjonalnej (wybieramy użytkownik).
- Wybieramy jednostkę akceptującą wniosek (wybierz z listy właściwa dla siebie jednostkę dla Kielc Świętokrzyska Izba Pielęgniarek i Położnych).
- 10. Przechodzimy dalej Konieczne będzie podanie numeru prawa wykonywania zawodu
- 11. Zapisanie wniosku za pomocą funkcji ZAPISZ

Jeżeli na formularzu pozycje obowiązkowe zostały puste, wyświetli się komunikat o konieczności ich uzupełnienia Po zapisaniu wniosku wyświetli się komunikat informujący o zakończeniu akcji powodzeniem. Po jego zatwierdzeniu użytkownik przechodzi do trybu podglądu wniosku, gdzie ma możliwość:

 - wysłania wniosku z podpisem kwalifikowanym lub ePUAP ( tylko osoby posiadające wniosek kwalifikowany lub ePUAP)
- przesłania wniosku do administratora za pomocą funkcji ZŁÓŻ WNIOSEK PAPIEROWO , <u>a następnie udanie się z wydrukowanym wnioskiem do</u> ŚIPiP w Kielcach celem weryfikacji osoby składającej wniosek.

Osoby, które posiadają podpis kwalifikowany lub profil ePUAP – nie zgłaszają się do OIPIP w Katowicach celem weryfikacji danych - odbywa się ona na poziomie profilu ePUAP.

Na stronie Naczelnej Izby Pielęgniarek i Położnych znajdą Państwo szczegółowy opis instrukcji jak należy założyć konto w SMK.

http://nipip.pl/informacja-naczelnej-izby-pielegniarek-poloznych-1-maja-2017-r-zmiany-ksztalceniu-podyplomowym-pielegniarek-poloznych/

System Monitorowania Kształcenia Pracowników Medycznych (SMK) jest systemem teleinformatycznym tworzonym przez Centrum Systemów Informacyjnych Ochrony Zdrowia na podstawie ustawy z dnia 28 kwietnia 2011 r. o systemie informacji w ochronie zdrowia.

Zgodnie z ustawą z dnia 9 października 2015 r. o zmianie ustawy o systemie informacji w ochronie zdrowia oraz niektórych innych ustaw (Dz. U. z 2015 r., poz. 1991 z późn. zm.)od dnia 1 maja 2017 r. za pośrednictwem Systemu Monitorowania Kształcenia Pracowników Medycznych zwanego dalej SMK będą przeprowadzane postępowania kwalifikacyjne dopuszczające do specjalizacji, kursu kwalifikacyjnego, specjalistycznego i dokształcającego, składanie wniosków o dopuszczenie do egzaminu państwowego.